### How To Change a Password

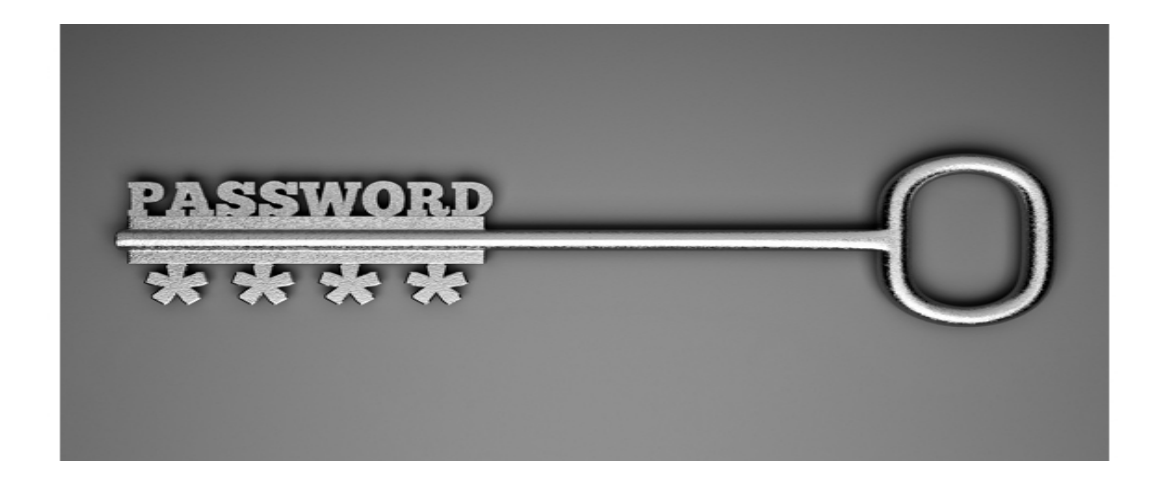

## Log into CRMCS

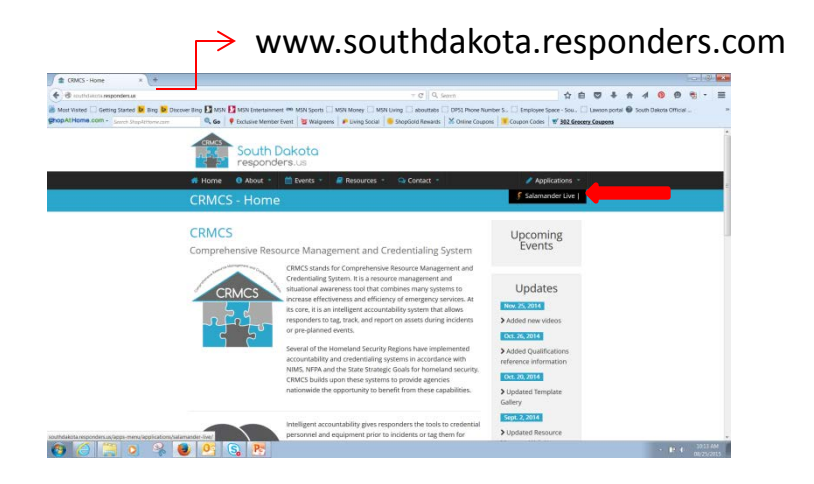

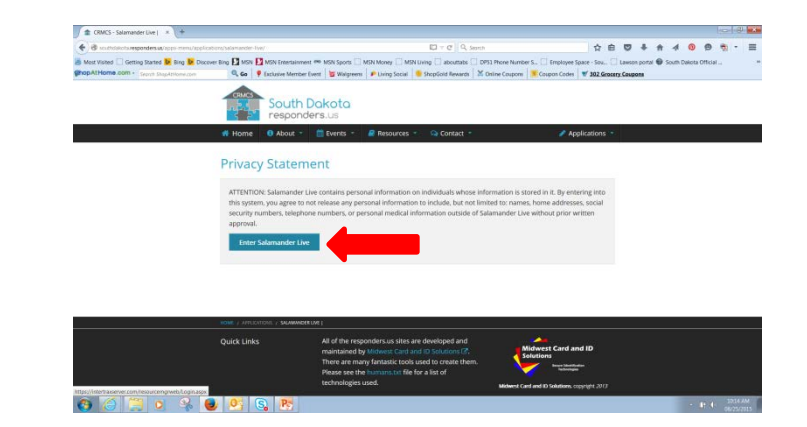

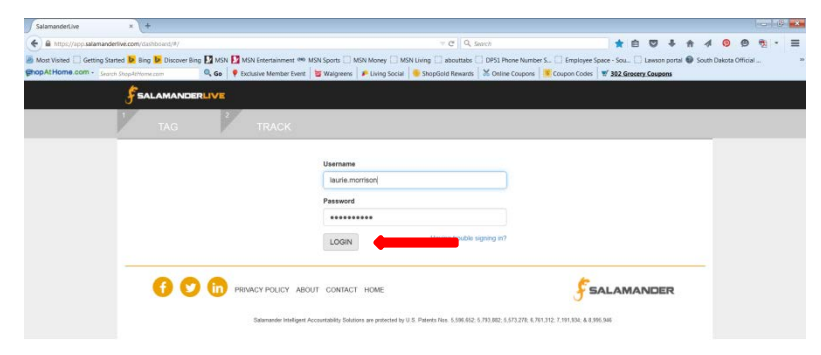

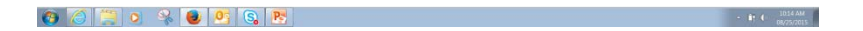

# Click on 'Security Users'

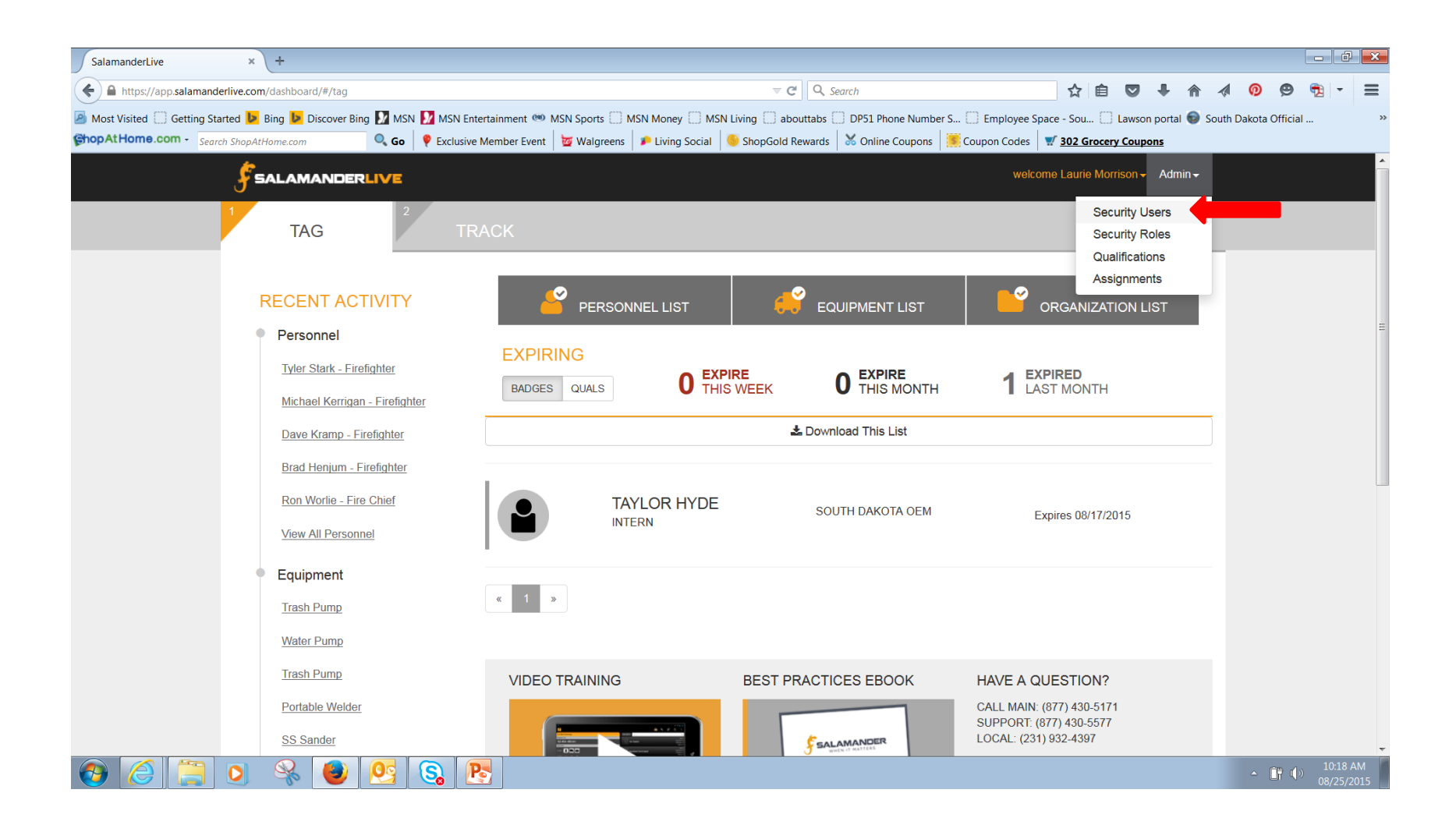

# Click on the user name of the person needing the password reset

| ResourceList                                                                                                    | ×                | <b>\+</b>        |                        |                       |                                  |          |            |             |               | đ×               |
|----------------------------------------------------------------------------------------------------|------------------|------------------|------------------------|-----------------------|----------------------------------|----------|------------|-------------|---------------|------------------|
| (⇐)                                                                                                    |                  |                  | t                      |                       | e 🛡 🕂                            | <b>^</b> | 0          | 9 🔁 י       | - =           |                  |
| Most Visited 🗍 Getting Started 🦻 Bing 📴 Discover Bing 📝 MSN 灯 MSN Entertainment 🥗 MSN Sports 🗍 MSN Money 🗍 MSN Living 🗍 abouttabs 🗍 DP51 Phone Number S 🗍 Employee Space - Sou 🗍 Lawson portal 🜚 South Dakota Official |                  |                  |                        |                       |                                  |          |            |             |               |                  |
| ShopAtHome.com - Search ShopAtHome.com 🔍 Go 🕴 Exclusive Member Event 💆 Walgreens 👂 Living Social 🥯 ShopGold Rewards 🐰 Online Coupons 🦉 Coupon Codes 🛒 302 Grocery Coupons                                              |                  |                  |                        |                       |                                  |          |            |             |               |                  |
| FSALAM                                                                                                    | IANDERLIV        | =                |                        |                       | Dasht                            | board We | come, Laur | ie Morrison | ✓ Adm         | nin 🔻            |
| User 🔻 🕂                                                                                                    |                  |                  |                        |                       |                                  |          |            |             |               |                  |
| Selected 👻                                                                                                    | UserName 👻       | FullName 👻 Dis   | abled 👻 Organization 🛪 | Account Name 👻        |                                  |          |            |             |               |                  |
|                                                                                                    | Kristi.Turman    | Kristi Turman    | South Dakota OEM       | State of South Dakota |                                  |          |            |             |               |                  |
|                                                                                                    | Laurie.Morrison  |                  | South Dakota OEM       | State of South Dakota |                                  |          |            |             |               | =                |
|                                                                                                    | Tina.Titze       | Tina Titze       | South Dakota OEM       | State of South Dakota | Your screens will look different |          |            |             |               |                  |
|                                                                                                    | Tyler.Spomer     | Tyler Spomer     | South Dakota OEM       | State of South Dakota |                                  |          |            |             |               |                  |
|                                                                                                    | Allan.Miller     | Allan Miller     | South Dakota OEM       | State of South Dakota | rights. This is only an example. |          |            |             |               |                  |
|                                                                                                    | Kendall.Aldinger | Kendall Aldinger | South Dakota OEM       | State of South Dakota |                                  |          |            |             |               |                  |
|                                                                                                    | Brent.Kolstad    | Brent Kolstad    | South Dakota OEM       | State of South Dakota |                                  |          |            | •••         |               |                  |
|                                                                                                    | Rob.Keys         | Rob Keys         | South Dakota OEM       | State of South Dakota |                                  |          |            |             |               |                  |
|                                                                                                    | cari.leidholt    | Cari Leidholt    | South Dakota OEM       | State of South Dakota |                                  |          |            |             |               |                  |
|                                                                                                    | jack.dokken      | Jack Dokken      | South Dakota OEM       | State of South Dakota |                                  |          |            |             |               |                  |
|                                                                                                    | jan.timp         | Jan Timp         | South Dakota OEM       | State of South Dakota |                                  |          |            |             |               |                  |
|                                                                                                    | chuck.fergen     | Chuck Fergen     | South Dakota OEM       | State of South Dakota |                                  |          |            |             |               |                  |
|                                                                                                    | kyle.kafka       | Kyle Kafka       | South Dakota OEM       | State of South Dakota |                                  |          |            |             |               |                  |
|                                                                                                    | randy.hartmann   | Randy Hartmann   | South Dakota OEM       | State of South Dakota |                                  |          |            |             |               |                  |
|                                                                                                    | cindy.nickels    | Cindy Nickels    | South Dakota OEM       | State of South Dakota |                                  |          |            |             |               |                  |
|                                                                                                    | brad.maskovich   | Brad Maskovich   | South Dakota OEM       | State of South Dakota |                                  |          |            |             |               |                  |
|                                                                                                    | tyler.steen      | Tyler Steen      | South Dakota OEM       | State of South Dakota |                                  |          |            |             |               |                  |
|                                                                                                    | jason.bauder     | Jason Bauder     | South Dakota OEM       | State of South Dakota |                                  |          |            | _           |               |                  |
| 6                                                                                                    |                  | 😽 🕘              | <u>9</u> S             |                       |                                  |          |            | - Îî        | (10:1<br>08/2 | 19 AM<br>25/2015 |

### Check the 'New Password' box

| https://app.salamanderlive.com/exchange/Security/Userl                                 | Detail                                                                                                    |                                                                                                    | ☆ 自 ♥ ♣ 佘 ∢ ❷ 党 •                                                                                |
|----------------------------------------------------------------------------------------|----------------------------------------------------------------------------------------------------|----------------------------------------------------------------------------------------------------|--------------------------------------------------------------------------------------------------|
| Visited 🗍 Getting Started 🚺 Bing 🕨 Discover Bing 🖡<br>Home.com - Search ShopAtHome.com | ☑ MSN 🚺 MSN Entertainment 🖤 MSN Sports 🗔 MSN Mo<br>Go │ 💡 Exclusive Member Event │ 💆 Walgreens │ 🔎 Liv                                                                                                    | ney 🗌 MSN Living 🗌 abouttabs 📄 DP51 Phone Number S 🗌 Emplo<br>ving Social 📔 🌕 ShopGold Rewards 🛛 💥 Online Coupons 🗍 🧱 Coupon G | oyee Space - Sou 🗍 Lawson portal 🌚 South Dakota Official<br>Codes 🛛 🛒 <u>302 Grocery Coupons</u> |
| SALAMANDERLIVE                                                                         |                                                                                                    |                                                                                                    | Dashboard Welcome, Laurie Morrison 🔻 Adm                                                         |
|                                                                                        |                                                                                                    |                                                                                                    |                                                                                                  |
| USER PROFILE                                                                           | ASSIGNED FEATURES                                                                                                    | SECURITY ROLE                                                                                                    |                                                                                                  |
| User Name<br>Laurie.Morrison                                                           | <ul> <li>Salamander Live (website login)</li> <li>11794 [South Dakota] Ending:201</li> </ul>                                                                                                    | Choose a security role                                                                                                    |                                                                                                  |
| New Password                                                                           | Image: Weight of the second second | Administrator<br>Administrator-No Security                                                                                     |                                                                                                  |
| Full Name                                                                              |                                                                                                    | App User - No Medical<br>Data Input / Print                                                                                    |                                                                                                  |
| E-Mail Address                                                                         | bive them a generic<br>password and advise<br>them to change it at<br>their next login. I                                                                                                    | Incident Management Incident Medical Ref.                                                                                      |                                                                                                  |
| Organization<br>South Dakota OEM                                                       |                                                                                                    | Assigned Roles                                                                                                    |                                                                                                  |
| Time Zone<br>(UTC-06:00) Central Time (US & ( 💌                                        | use P@ssword1                                                                                                    | Administrator<br>South Dakota 🗹 Include Children                                                                               |                                                                                                  |
|                                                                                        |                                                                                                    | Courte Dolorte OFM                                                                                                    |                                                                                                  |

#### \*\*\*SAVE\*\*\*

| Security Users × +                                                                                                    |                                                                                                    |                                                                                                    | - 8 🗙                                                                                          |
|----------------------------------------------------------------------------------------------------|----------------------------------------------------------------------------------------------------|----------------------------------------------------------------------------------------------------|------------------------------------------------------------------------------------------------|
| + https://app.salamanderlive.com/exchange/Security/U                                                                                                    | IserDetail                                                                                                    | ≂ C Q Search                                                                                                    | ☆ 🖻 🛡 🖡 🏫 🐗 🧿 😕 🝷 🚍                                                                            |
| Most Visited Getting Started b Bing Discover Bin<br>ShopAtHome.com - Search ShopAtHome.com                                                                   | ig 🚺 MSN 🚺 MSN Entertainment 🥗 MSN Sports 🗔 MSN Mo<br>🔍 Go   💡 Exclusive Member Event   💆 Walgreens   🔎 Lit                                                                 | oney 📄 MSN Living 📄 abouttabs 💭 DP51 Phone Number S 💭 Employe<br>ving Social 🛛 🌖 ShopGold Rewards 🛛 🐱 Online Coupons 🛛 🧱 Coupon Code                                                                                       | ee Space - Sou [] Lawson portal 🜚 South Dakota Official »<br>es 🛛 🐨 <u>302 Grocery Coupons</u> |
|                                                                                                    |                                                                                                    |                                                                                                    | Dashboard Welcome, Laurie Morrison 👻 Admin 👻                                                   |
| <ul><li>Ч</li></ul>                                                                                                    |                                                                                                    |                                                                                                    |                                                                                                |
| Save                                                                                                    |                                                                                                    |                                                                                                    |                                                                                                |
| USER PROFILE                                                                                                    | ASSIGNED FEATURES                                                                                                    | SECURITY ROLE                                                                                                    |                                                                                                |
| *User Name<br>Laurie.Morrison<br>✓ New Password<br>*Password<br>•••••••••<br>*Full Name<br>Laurie Morrison<br>*E-Mail Address<br>Iaurie.morrison@state.sd.us | <ul> <li>Salamander Live (website login)</li> <li>11794 [South Dakota] Ending:201</li> <li>02 TRACK (accountability app)</li> <li>11720 [South Dakota OEM] Endir</li> </ul> | Choose a security role          Admin No Delete         Administrator         Administrator-No Security         App User - No Medical         Data Input / Print         Incident Management         Incident Medical Ref. | E                                                                                              |
| South Dakota OEM<br>Time Zone<br>(UTC-06:00) Central Time (US & C<br>Linked Responder Record                                                                 |                                                                                                    | Assigned Roles                                                                                                    |                                                                                                |
| 8 6 5                                                                                                    |                                                                                                    |                                                                                                    | ▲ Ο (↓) 10:25 AM<br>08/25/2015                                                                 |

# If you have questions:

Laurie Morrison, SDOEM

- Laurie.Morrison@state.sd.us

• Teresa Tople, SDOEM

Teresa.Tople@state.sd.us

• 605-773-3231